## Základní informace pro připojení do sítě

- 1. V provozní kanceláři nahlaste svůj počítač a v inkasní kanceláři (přízemí koleje B) zaplaťte poplatek za počítač a síťové připojení.
- 2. Pořiďte si nepřekřížený síťový kabel s konektory RJ45 příslušné délky. Vlastníte-li nový notebook, přiložený kabel není vhodný pro tuto síť (jde o telefonní kabel).
- 3. Ve Windows XP (nabídka Start) otevřte: Start -> Ovládací panely -> Připojení k síti a Internetu -> Síťová připojení; ve Windows XP (Klasická nabídka Start) a Windows 2000: Start -> Nastavení -> Ovládací panely -> Síťová připojení; nyní vyberte síťové připojení, které hodláte používat pro připojení ke Kolejní síti (obvykle pojmenované jako Připojení k místní síti), zvolte jeho Vlastnosti a záložku Obecné, dále Protokol sítě Internet (TCP/IP), klikněte na tlačítko Vlastnosti a nastavte Získat adresu IP ze serveru DHCP automaticky.
- 4. Spusťte Internet Explorer -> nabídka Nástroje -> Možnosti Internetu... -> záložka Připojení. Vyberte Nikdy nevytáčet připojení. Dále zvolte Nastavení místní sítě... a zatrhněte Automaticky zjišťovat nastavení.
- 5. Pomocí aplikace http://kolejsit.czu.cz zaregistrujte svou MAC adresu. Pro Windows Vista, XP, 2000: Zjistíte ji v nabídce Start -> Spustit -> vepište "cmd.exe" -> zadejte příkaz "ipconfig /all" a adresu ve formátu 00:00:00:00:00:00 přepište do zmíněné internetové aplikace. Dbejte zvýšenou pozornost opisování správné MAC správného síťového adaptéru (Připojení k místní síti, ne Bezdrátové připojení apod.). Windows 98, popř. Windows 95: Start -> Spustit -> vepište "winipcfg" a potvrďte. V otevřeném okně zjistíte MAC adresu Vaší síťové karty. Pokud máte na výběr více síťových adaptérů, věnujte pozornost opsání správné MAC (v žádném případě neregistrujte adresu PPP adaptéru). Získanou MAC přepište do zmíněné internetové aplikace. Linux, Mac: v konzoli vepište příkaz "ifconfig" a vyberte MAC adresu LAN síťového připojení.
- Nyní již máte vše správně nastaveno. Provedené změny se projeví do dvou hodin. Poté bude Váš počítač připojen ke kolejní síti.
- Používejte aktualizovaný antivirový software, popř. také firewall. Pravidelně aktualizujte svůj operační systém a dodržujte zákony a pravidla pro používání kolejní sítě. Zajistíte tím bezproblémový chod této služby nejen sobě, ale i ostatním.

V případě potíží prosím kontaktujte pracovníky podpory Kolejní sítě v laboratoři JIH.